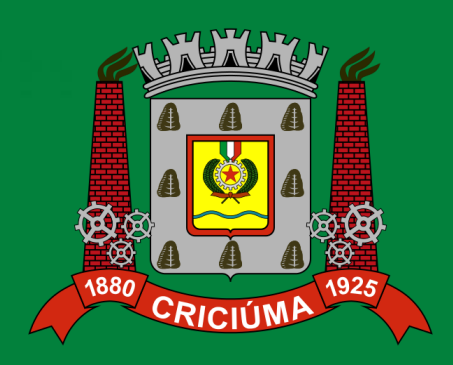

# TUTORIAL

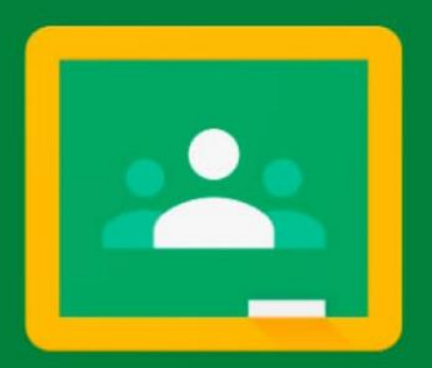

Google Classroom Acesso pelo celular

# Instalando o Google Classroom

### Google Play Acesse a Play Store em seu celular;

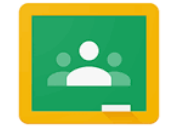

Digite **classroom** na barra de pesquisa e selecione o ícone do *google classroom*;

Google Classroom

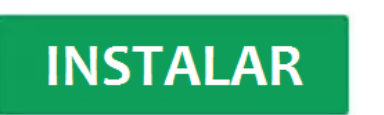

Clique em INSTALAR para baixar o aplicativo em seu celular;

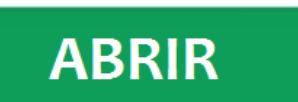

Feita a instalação clique em ABRIR.

# Acessando o Google Classroom

| Escolhe<br>Aula                                               | r conta para Google Sala de |
|---------------------------------------------------------------|-----------------------------|
| 0                                                             | @gmail.com                  |
| , O A                                                         | dicionar conta              |
|                                                               | CANCELAR OK                 |
| Clique no botão para<br>adicionar seu e-mail<br>institucional |                             |
| e depois em                                                   |                             |
| OK                                                            |                             |

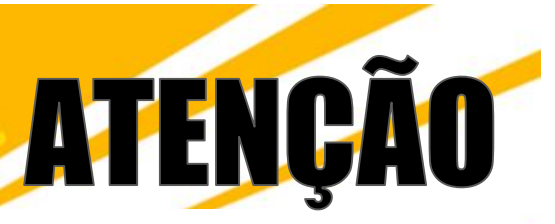

Se o seu e-mail institucional é o seu **nome seguido de um número**, não esqueça de informá-lo quando efetuar o seu login.

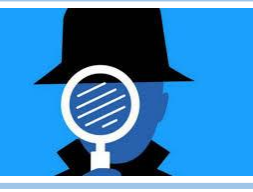

## Identifique-se

Escreva no campo o seu e-mail exemplo@aluno.criciuma.sc.gov.br

#### Google

#### Login

Use sua Conta do Google

E-mail ou telefone

#### Esqueceu seu e-mail?

Não está no seu computador? Use uma janela privada para fazer login. Saiba mais

e para confirmar clique aqui

Próxima

Criar conta

| Google                                                              |
|---------------------------------------------------------------------|
| Bem-vindo(a)                                                        |
| exemplo@aluno.criciuma.sc.gov.br                                    |
| Digite sua senha<br>  I ©                                           |
| Esqueceu a senha? Próxima                                           |
| Digite sua senha.<br>Em seu primeiro login a senha é<br>aluno123456 |
| Você deve alterar sua senha logo                                    |

após esse primeiro acesso.

#### ≡ Google Sala de Aula

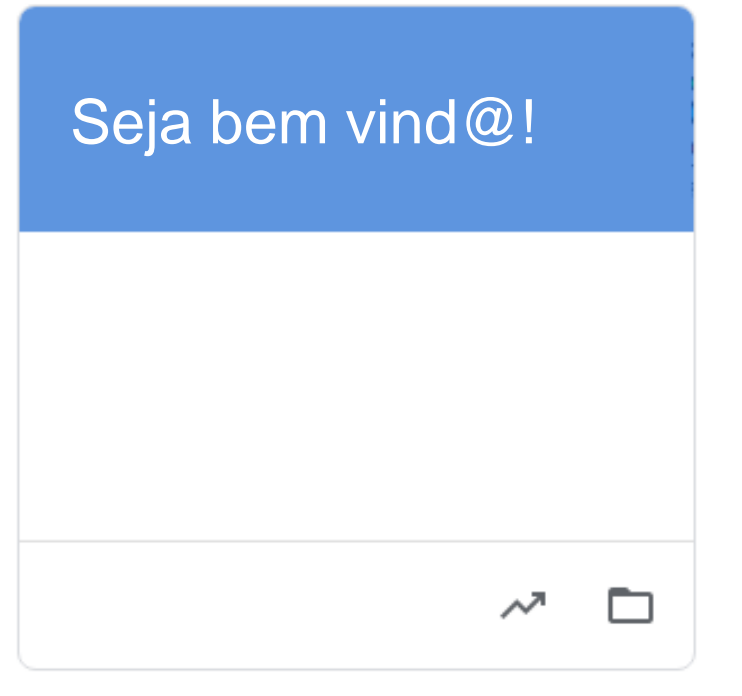

Parabéns, você está na sua sala de aula virtual!

Para visualizar essas informações e saber um pouco mais sobre o acesso, assista ao vídeo explicativo: <u>https://youtu.be/DRqcweusUFg</u>